# Webbasiertes Dienstformular-Verwaltungssystem

# «Pflichtenheft»

Version 2.0 10. Januar 2008

## Auftraggeber

Fachhochschule Gießen-Friedberg

## Auftragnehmer

Eugen Labun Nils Braden Thanik Cheowtirakul Michael Eckel

# Inhaltsverzeichnis

| 1 | Kon                 | taktverzeichnis                        | 3  |  |  |  |  |  |
|---|---------------------|----------------------------------------|----|--|--|--|--|--|
| 2 | Änderungshistorie 4 |                                        |    |  |  |  |  |  |
| 3 | Einl                | eitung/Vorwort                         | 5  |  |  |  |  |  |
| 4 | Inha                | It                                     | 6  |  |  |  |  |  |
|   | 4.1                 | Ausgangssituation                      | 6  |  |  |  |  |  |
|   | 4.2                 | Hauptziele                             | 6  |  |  |  |  |  |
|   | 4.3                 | Anwender des Systems                   | 6  |  |  |  |  |  |
|   | 4.4                 | Anwendungsdaten                        | 7  |  |  |  |  |  |
|   |                     | 4.4.1 Formulare                        | 7  |  |  |  |  |  |
|   |                     | 4.4.2 Benutzerdaten                    | 7  |  |  |  |  |  |
|   | 4.5                 | Funktionale Anforderungen              | 8  |  |  |  |  |  |
|   |                     | 4.5.1 Authentifizierung                | 8  |  |  |  |  |  |
|   |                     | 4.5.2 Autorisierung (Rollen im System) | 8  |  |  |  |  |  |
|   |                     | 4.5.3 Allgemeine Funktionsbeschreibung | 8  |  |  |  |  |  |
|   |                     | 4.5.4 Anwendungsfälle                  | 10 |  |  |  |  |  |
|   | 4.6                 | Nichtfunktionale Anforderungen         | 32 |  |  |  |  |  |
|   | 4.7                 | Betriebsumgebung                       | 32 |  |  |  |  |  |
|   |                     | 4.7.1 Serverseitige Umgebung           | 32 |  |  |  |  |  |
|   |                     | 4.7.2 Clientseitige Umgebung           | 32 |  |  |  |  |  |
|   | 4.8                 | Entwicklungsumgebung                   | 32 |  |  |  |  |  |
|   |                     |                                        |    |  |  |  |  |  |

## Glossar

# 1 Kontaktverzeichnis

## Eugen Labun

Projektleiter ⊯ Eugen.Labun@mni.fh-giessen.de

### **Nils Braden**

Programmierer ≇ Nils.Braden@mni.fh-giessen.de

## Thanik Cheowtirakul

Programmierer ☞ Thanik.Cheowtirakul@mni.fh-giessen.de

### Michael Eckel

Programmierer ☞ Michael.Eckel@mni.fh-giessen.de

# 2 Änderungshistorie

Alle Änderungen beziehen sich auf Version 1.0 vom Pflichtenheft.

- Allgemein
  - Konkretisierung, welche Benutzerdaten gespeichert werden und wo (siehe 4.4.2).
  - Zusätzliche Funktionalität "Benutzer sperren/entsperren" zugefügt.
  - Ein Glossar wurde hinzugefügt.
  - Einige Tipp- und Rechtschreibfehler wurden korrigiert.
- Anwendungsfälle (4.5.4)
  - Zusätzliche Anwendungsfälle definiert:
    - \* In den Bereich "Formular benutzen/herunterladen" gelangen
    - \* Meta-Daten eines Formulars im persönlichen Archiv ändern
    - \* Meta-Daten eines Formulars ändern
    - \* Benutzer sperren
    - \* Benutzer entsperren
  - Der Anwendungsfall "Benutzer löschen" wurde um die Option erweitert, alle Daten des zu löschenden Benutzers zu sichern.
  - Eine Übersichtstabelle aller Anwendungsfälle wurde zugefügt.

# 3 Einleitung/Vorwort

Im Rahmen des Softwaretechnik-Praktikums standen uns drei Projektthemen zur Auswahl, die sich in der verwendeten Technologie (PHP, Java 3D und JEE (JSP)) sowie im Anwendungsgebiet unterschieden. Wir haben uns für JEE (JSP) im Bereich der Formularverwaltung entschieden um Erfahrungen im Bereich Web-Anwendungen mit dynamischen Inhalten zu sammeln. Formularverwaltung ist hierbei ein Thema, von dem wir uns Problemstellungen erhoffen, die im späteren IT-Alltag häufiger auftreten.

## 4 Inhalt

## 4.1 Ausgangssituation

Formulare werden in Papierform mit Hilfe von Ablageboxen verwaltet. Der Mitarbeiter muss sich zunächst erkundigen wo sich das benötigte Formular befindet. Es kann vorkommen, dass die Formulare in Papierform nicht mehr vorhanden sind und deswegen auch durch Kopieren nicht vervielfältigt werden können. In diesem Fall wird die elektronische Version des Formulars gesucht. Es ist aber im Allgemeinen nicht bekannt, wer über die elektronische Version verfügt und ob diese überhaupt noch vorhanden ist. Das Formular wird erneut erstellt, ausgedruckt und vervielfältigt.

Beim Ausfüllen eines Formulars muss der Mitarbeiter jedes Mal Standard-Angaben wie Name, Vorname, Titel, Adresse etc. machen (für Details siehe 4.4.2), die entweder konstant sind oder sich nur selten ändern.

## 4.2 Hauptziele

Die Formulare werden in digitaler Form an einem zentralen Ort ("Server") verwaltet. Die Mitarbeiter haben Zugang zur Formularsammlung per Internet und können die benötigten Formulare jederzeit herunterladen und am lokalen Rechner ausfüllen und ausdrucken.

Beim Herunterladen eines Formulars können die Mitarbeiter entscheiden, ob das Formular bereits mit ihren persönlichen Daten ausgefüllt sein soll oder nicht. Die persönlichen Daten der Mitarbeiter werden zusammen mit den Formularen am zentralen Ort gespeichert. Die Mitarbeiter haben außerdem die Möglichkeit, ihre persönlichen Daten zu ändern.

Bei heruntergeladenen und mit persönlichen Daten ausgefüllten Formularen ist ersichtlich, welche Felder bereits automatisch durch das System ausgefüllt wurden und welche noch vom Mitarbeiter auszufüllen sind.

Die Mitarbeiter können die von ihnen ausgefüllten Formulare auf den Server hochladen und später wieder herunterladen.

## 4.3 Anwender des Systems

Die Anwender des Systems sind die Mitarbeiter der Fachhochschule. Sie verfügen über allgemeine Computerkenntnisse und können gängige Browser- und Textverarbeitungssoftware bedienen.

## 4.4 Anwendungsdaten

## 4.4.1 Formulare

- Die Anwendung verarbeitet Formulare in mindestens einem der beiden Datei-Formate WordprocessingML oder PDF. Beim Herunterladen vom Server, Bearbeiten und erneutem Hochladen der ausgefüllten Formulare auf den Server ändert sich das Datei-Format nicht.
- Beim Einstellen eines Formulars können folgende Zusatzinformationen ("Meta-Daten") angegeben und gespeichert werden:
  - Titel des Formulars
  - Kurzbeschreibung
  - Schlagworte

Des Weiteren wird vom System der Dateiname des Formulars und der Zeitpunkt des Einstellens gespeichert.

## 4.4.2 Benutzerdaten

- Innerhalb der Anwendung werden folgende persönliche Daten der Mitarbeiter verarbeitet:
  - Login-Name (FH-Kennung)
  - Name
  - Vorname
  - Titel
  - Geschlecht
  - Privatadresse: Straße, Hausnummer, Postleitzahl (PLZ), Ort
  - Dienstort: Gießen/Friedberg/Wetzlar
  - Dienststelle
  - Fachbereich
  - Abteilung/Labor
  - Telefon: privat, dienstlich
  - E-Mail (dienstlich)
  - Besoldungsgruppe
  - eigene Kostenstelle
  - Bankverbindung: Kontoinhaber, Kontonummer, Bankleitzahl (BLZ), Kreditinstitut
- Diese Daten werden bei der ersten Authentifizierung (siehe 4.5.1) soweit möglich über den LDAP-Verzeichnisdienst des Auftraggebers bezogen, im System gespeichert und dem Benutzer (siehe 4.5.2) zur Änderung/Ergänzung gezeigt. Die Daten können vom Benutzer jederzeit geändert werden. Die Änderungen der Daten beziehen sich nur auf die in diesem System gespeicherten Daten, *nicht* auf die im LDAP-Verzeichnis gespeicherten Daten.

- Die Daten können automatisiert in Formulare eingetragen werden.
- Die Daten werden in einer vor fremdem Zugriff geschützten Datenbank im System gespeichert.

## 4.5 Funktionale Anforderungen

## 4.5.1 Authentifizierung

- Für den Zugang zum System ist eine Authentifizierung (Überprüfung der Identität des Benutzers) notwendig. Diese wird über den LDAP-Verzeichnisdienst des Auftraggebers durch Abfrage des Login-Namens und des dazugehörigen Passwortes durchgeführt.
- Die Authentifizierung wird bei jedem Zugang zum System durchgeführt.
- Ausnahme: die leeren Formulare können auch ohne Authentifizierung heruntergeladen werden.

## 4.5.2 Autorisierung (Rollen im System)

Die Anwendung ist rollenbasiert. Der Umfang der Befugnisse (Rechte) eines Benutzers im Umgang mit der Anwendung wird allein durch seine Rolle bestimmt. Jedem Benutzer wird eine Rolle zugeordnet. Mehrere Benutzer können die gleiche Rolle haben. Es sind folgende Rollen vorgesehen (detaillierte Beschreibung der Rechte folgt im Abschnitt 4.5.4):

- **Benutzer:** wird jedem Anwender nach der ersten erfolgreichen Authentifizierung automatisch zugewiesen. Er verwendet die Formulare (siehe 4.5.3) und verwaltet eigene Daten.
- **Redakteur:** wird vom Administrator bestimmt. Er verwaltet die Formulare (siehe 4.5.3). Er hat auch die Rechte eines Benutzers für sich selbst.
- **Aministrator:** wird bei der Inbetriebnahme des Systems vom Auftraggeber bestimmt. Er verwaltet die Benutzer (siehe 4.5.3). Der Adminstrator hat außerdem die Rechte eines Redakteurs und eines jeden Benutzers im System. Es muss mindestens ein Administrator im System vorhanden sein.

### 4.5.3 Allgemeine Funktionsbeschreibung

Die Anwendung gewährleistet folgende Funktionen (detaillierte Beschreibung folgt in 4.5.4):

- Verwalten von Benutzern:
  - Anzeige einer Liste aller Benutzer im System
  - Ändern der Rolle
  - Ändern der persönlichen Daten des Benutzers (siehe 4.4.2)
  - Hinzufügen zum System

- Sperren/Deaktivieren
- Löschen aus dem System
- Verwalten von Formularen (Formularvorlagen):
  - Einstellen
  - Meta-Daten vergeben und ändern (siehe 4.4.1)
  - Löschen
- Verwenden von Formularen (Formularvorlagen):
  - Herunterladen von leeren Formularen
  - Herunterladen von Formularen, welche durch das System automatisiert mit Benutzerdaten ausgefüllt sind

(Heruntergeladene Formulare können lokal weiter bearbeitet und ausgedruckt werden.)

- Hochladen der lokal geänderten Formulare in das System
- Suche von Formularen anhand Metadaten (siehe 4.4.1).
- Verwaltung eigener Daten
- Archivierung
  - Die Anwender des Systems können die von ihnen ausgefüllten Formulare in ihrem persönlichen Archiv serverseitig ablegen und verwalten (herunterladen, vergeben und ändern von Meta-Daten, löschen)
  - Suche von Formularen anhand Metadaten (siehe 4.4.1).

## 4.5.4 Anwendungsfälle

Im Folgenden werden die diversen Anwendungsfälle für das System aufgelistet. Vorweg ein grafischer Überblick und eine tabellarische Auflistung über die Anwendungsfälle.

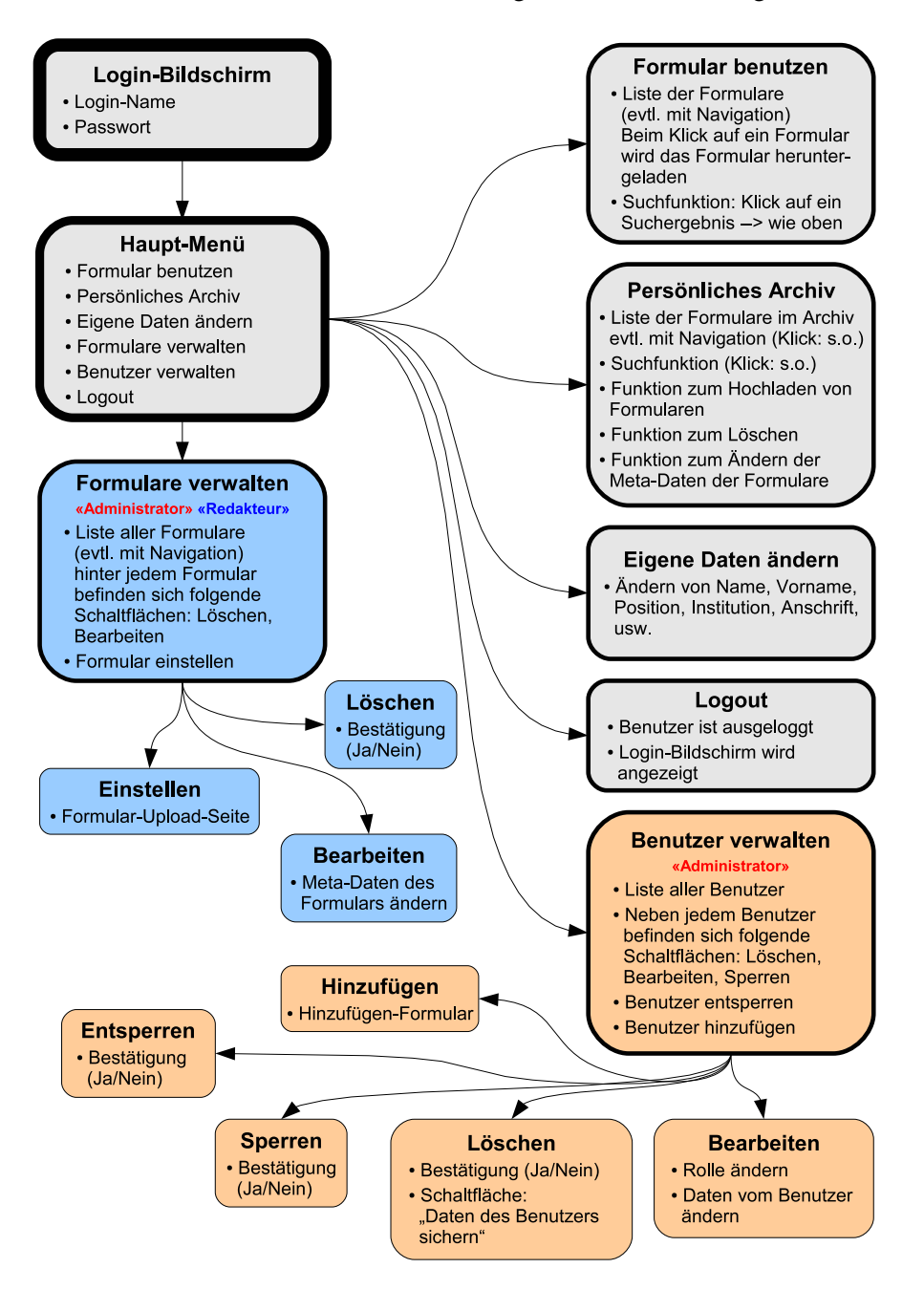

Abbildung 4.1: Ablauf-Diagramm der Anwendungsfälle

Die folgende Tabelle zeigt eine Auflistung aller Anwendungsfälle. Die Spalte "Seite" gibt an, auf welcher Seite dieses Pflichtenhefts der Anwendungsfall zu finden ist. Die Spalte "Rolle" gibt an, welche Rollen des Systems befugt sind die Anwendungsfälle durchzuführen. Folgende Abkürzungen werden hier für die Spalte "Rolle" verwendet:

- **A** Administrator
- ${f R}$  Redakteur
- **B** Benutzer

| Name  | Seite | Rolle | Titel                                                     |
|-------|-------|-------|-----------------------------------------------------------|
| UC001 | 12    | A R B | Am System anmelden und zum Hauptmenü gelangen             |
| UC002 | 13    | A R B | In den Bereich "Formular benutzen/herunterladen" gelangen |
| UC003 | 14    | A R B | Formular benutzen/herunterladen                           |
| UC004 | 15    | A R B | Ins persönliche Archiv gelangen                           |
| UC005 | 16    | A R B | Formular aus dem persönlichen Archiv herunterladen        |
| UC006 | 17    | A R B | Formular ins persönliche Archiv hochladen                 |
| UC007 | 18    | A R B | Meta-Daten eines Formulars im persönlichen Archiv ändern  |
| UC008 | 19    | A R B | Formular aus dem persönlichen Archiv löschen              |
| UC009 | 20    | A R B | Eigene Daten ändern                                       |
| UC010 | 21    | A R B | Vom System abmelden (Logout)                              |
| UC011 | 22    | AR    | In den Bereich "Formulare verwalten" gelangen             |
| UC012 | 23    | A R   | Formular einstellen/hochladen                             |
| UC013 | 24    | A R   | Meta-Daten eines Formulars ändern                         |
| UC014 | 25    | A R   | Formular löschen                                          |
| UC015 | 26    | А     | In den Bereich "Benutzer verwalten" gelangen              |
| UC016 | 27    | А     | Benutzer hinzufügen                                       |
| UC017 | 28    | А     | Benutzer bearbeiten                                       |
| UC018 | 29    | А     | Benutzer sperren                                          |
| UC019 | 30    | А     | Benutzer entsperren                                       |
| UC020 | 31    | А     | Benutzer löschen                                          |

Tabelle 4.1: Liste aller Anwendungsfälle

| Anwendungsfall       | UC001                                                            |                                                              |  |  |  |
|----------------------|------------------------------------------------------------------|--------------------------------------------------------------|--|--|--|
| Name                 |                                                                  | Am System anmelden und zum Hauptmenü gelangen                |  |  |  |
| Ziel                 | Ins Hauptmenü der Formularverwaltung gelangen.                   |                                                              |  |  |  |
| Vorbedingung         | Der                                                              | Benutzer hat seinen Browser geöffnet.                        |  |  |  |
| Nachbedingung        | Der                                                              | Benutzer ist am System angemeldet und befindet sich im       |  |  |  |
| (Erfolg)             | Hau                                                              | ıptmenü.                                                     |  |  |  |
| Nachbedingung        | Der                                                              | Benutzer ist nicht am System angemeldet und sieht wieder den |  |  |  |
| (Misserfolg)         | An                                                               | melde-Bildschirm.                                            |  |  |  |
| Haupt-Akteur         | Benutzer (alle Rollen)                                           |                                                              |  |  |  |
| Auslösendes Ereignis | Der Benutzer öffnet im Browser die Seite der Formularverwaltung. |                                                              |  |  |  |
| Standardablauf       | #                                                                | Beschreibung                                                 |  |  |  |
|                      | 1                                                                | Der Benutzer öffnet im Browser die Seite der Formularver-    |  |  |  |
|                      |                                                                  | waltung.                                                     |  |  |  |
|                      | 2                                                                | Der Benutzer gibt seinen Benutzernamen und sein Passwort in  |  |  |  |
|                      |                                                                  | das Anmelde-Formular ein und klickt auf "Anmelden"           |  |  |  |
|                      | 3                                                                | Der Benutzer ist am System angemeldet und sieht das Haupt-   |  |  |  |
|                      |                                                                  | menü.                                                        |  |  |  |
| Alternativabläufe    | #                                                                | Beschreibung                                                 |  |  |  |
|                      | 3a                                                               | Der Anmeldevorgang schlägt fehl.                             |  |  |  |
|                      |                                                                  | 3a1. Der Benutzer ist nicht am System angemeldet, sieht wie- |  |  |  |
|                      |                                                                  | der den Anmelde-Bildschirm und eine Fehlermeldung.           |  |  |  |

| Anwendungsfall       |                        | 002                                                         |  |  |  |
|----------------------|------------------------|-------------------------------------------------------------|--|--|--|
| Name                 |                        | In den Bereich "Formular benutzen/herunterladen" gelan-     |  |  |  |
|                      | ge                     | n                                                           |  |  |  |
| Ziel                 | In o                   | den Bereich "Formular benutzen/herunterladen" gelangen.     |  |  |  |
| Vorbedingung         | De                     | r Benutzer ist am System angemeldet und befindet sich im    |  |  |  |
|                      | Ha                     | uptmenü (s. <b>UC001</b> ).                                 |  |  |  |
| Nachbedingung        | De                     | r Benutzer befindet sich im Bereich "Formular benut-        |  |  |  |
| (Erfolg)             | zen                    | /herunterladen".                                            |  |  |  |
| Nachbedingung        | -                      |                                                             |  |  |  |
| (Misserfolg)         |                        |                                                             |  |  |  |
| Haupt-Akteur         | Benutzer (alle Rollen) |                                                             |  |  |  |
| Auslösendes Ereignis | De                     | r Benutzer wählt aus dem Hauptmenü die Option "Formular be- |  |  |  |
|                      | nutzen".               |                                                             |  |  |  |
| Standardablauf       | #                      | Beschreibung                                                |  |  |  |
|                      | 1                      | Der Benutzer wählt aus dem Hauptmenü die Option "Formu-     |  |  |  |
|                      |                        | lar benutzen".                                              |  |  |  |
|                      | 2                      | Der Benutzer befindet sich im Bereich "Formular benutzen"   |  |  |  |
|                      |                        | und sieht eine Liste mit den im System vorhandenen Formu-   |  |  |  |
|                      |                        | laren. Außerdem findet er eine Suchfunktion vor.            |  |  |  |
| Alternativabläufe    | #                      | Beschreibung                                                |  |  |  |
|                      | -                      | -                                                           |  |  |  |

| Anwendungsfall       | UC003                                                         |                                                                 |  |  |
|----------------------|---------------------------------------------------------------|-----------------------------------------------------------------|--|--|
| Name                 | Formular benutzen/herunterladen                               |                                                                 |  |  |
| Ziel                 | Das leere oder mit den vorhandenen Daten ausgefüllte Formular |                                                                 |  |  |
|                      | lok                                                           | al auf dem Computer speichern.                                  |  |  |
| Vorbedingung         | Der                                                           | Benutzer ist am System angemeldet und befindet sich im Be-      |  |  |
|                      | reic                                                          | ch "Formular benutzen" (s. <b>UC002</b> ).                      |  |  |
| Nachbedingung        | Dei                                                           | Benutzer hat das leere oder mit den vorhandenen Daten ausge-    |  |  |
| (Erfolg)             | füll                                                          | te Formular lokal auf seinem Computer gespeichert.              |  |  |
| Nachbedingung        | Dei                                                           | r Download-Vorgang ist fehlgeschlagen.                          |  |  |
| (Misserfolg)         |                                                               |                                                                 |  |  |
| Haupt-Akteur         | Bei                                                           | nutzer (alle Rollen)                                            |  |  |
| Auslösendes Ereignis | Dei                                                           | Benutzer wählt ein Formular aus der Formular-Liste aus, indem   |  |  |
|                      | er c                                                          | larauf klickt.                                                  |  |  |
| Standardablauf       | #                                                             | Beschreibung                                                    |  |  |
|                      | 1                                                             | Der Benutzer wählt ein Formular aus der Formular-Liste aus,     |  |  |
|                      |                                                               | indem er darauf klickt.                                         |  |  |
|                      | 2                                                             | Eine Seite erscheint mit dem Kontrollkastchen "Mit personli-    |  |  |
|                      |                                                               | chen Daten Tullen", weiches standardmaßig selektiert ist, und   |  |  |
|                      |                                                               | Wehl ob er des Formuler mit seinen nersönlichen Deten ge        |  |  |
|                      |                                                               | füllt haben möchte oder ein leeres Formular herunterleden       |  |  |
|                      |                                                               | möchte                                                          |  |  |
|                      | 3                                                             | Der Benutzer lässt das Kontrollkästchen Mit nersönlichen        |  |  |
|                      |                                                               | Daten füllen" angehakt und klickt auf "Herunterladen".          |  |  |
|                      | 4                                                             | Der Browser zeigt einen "Download"-Dialog an und fordert        |  |  |
|                      |                                                               | den Benutzer auf, einen Ort zur lokalen Speicherung des For-    |  |  |
|                      |                                                               | mulars zu wählen. Das herunterzuladende Formular ist bereits    |  |  |
|                      |                                                               | mit den persönlichen Daten des Benutzers gefüllt.               |  |  |
|                      | 5                                                             | Das Formular ist lokal gespeichert und kann vom Benutzer        |  |  |
|                      |                                                               | weiter verarbeitet werden.                                      |  |  |
| Alternativabläufe    | #                                                             | Beschreibung                                                    |  |  |
|                      | 1a                                                            | Der Benutzer nutzt die Suchfunktion, indem er einen oder        |  |  |
|                      |                                                               | mehrere Suchbegriffe eingibt und auf "Suchen" klickt.           |  |  |
|                      |                                                               | 1a1. Das System präsentiert eine Liste mit Formularen, die      |  |  |
|                      |                                                               | den Suchkriterien entsprechen. Weiter bei 1.                    |  |  |
|                      | 3a                                                            | Der Benutzer wählt das Kontrollkästchen "Mit persönlichen       |  |  |
|                      |                                                               | Daten füllen" ab und klickt auf "Herunterladen".                |  |  |
|                      |                                                               | 3a1. Weiter bei 4. Der Unterschied ist nur, dass das Formu-     |  |  |
|                      |                                                               | lar nicht mit den persönlichen Daten des Benutzers gefüllt ist, |  |  |
|                      |                                                               | sondern leer ist.                                               |  |  |

| Anwendungsfall       |                                                | UC004                                                       |  |  |  |
|----------------------|------------------------------------------------|-------------------------------------------------------------|--|--|--|
| Name                 | Ins                                            | persönliche Archiv gelangen                                 |  |  |  |
| Ziel                 | In den Bereich "Persönliches Archiv" gelangen. |                                                             |  |  |  |
| Vorbedingung         | De                                             | r Benutzer ist am System angemeldet und befindet sich im    |  |  |  |
|                      | Hauptmenü (s. UC001).                          |                                                             |  |  |  |
| Nachbedingung        | De                                             | r Benutzer befindet sich im Bereich "Persönliches Archiv".  |  |  |  |
| (Erfolg)             |                                                |                                                             |  |  |  |
| Nachbedingung        | -                                              |                                                             |  |  |  |
| (Misserfolg)         |                                                |                                                             |  |  |  |
| Haupt-Akteur         | Benutzer (alle Rollen)                         |                                                             |  |  |  |
| Auslösendes Ereignis | De                                             | r Benutzer wählt aus dem Hauptmenü die Option "Persönliches |  |  |  |
|                      | Are                                            | chiv".                                                      |  |  |  |
| Standardablauf       | #                                              | Beschreibung                                                |  |  |  |
|                      | 1                                              | Der Benutzer wählt aus dem Hauptmenü die Option "Persön-    |  |  |  |
|                      |                                                | liches Archiv".                                             |  |  |  |
|                      | 2                                              | Der Benutzer befindet sich im Bereich "Persönliches Archiv" |  |  |  |
|                      |                                                | und sieht eine Liste mit den Formularen in seinem persönli- |  |  |  |
|                      |                                                | chen Archiv. Neben jedem Formular bedinden sich die Schalt- |  |  |  |
|                      |                                                | flächen "ändern" und "löschen". Außerdem findet er eine     |  |  |  |
|                      |                                                | Suchfuntkion vor und die Option "Formular hochladen".       |  |  |  |
| Alternativabläufe    | #                                              | Beschreibung                                                |  |  |  |
|                      | -                                              | -                                                           |  |  |  |

| Anwendungsfall       | UC005                                                          |                                                              |  |  |
|----------------------|----------------------------------------------------------------|--------------------------------------------------------------|--|--|
| Name                 | Foi                                                            | mular aus dem persönlichen Archiv herunterladen              |  |  |
| Ziel                 | Das im persönlichen Archiv gespeicherte Formular lokal auf dem |                                                              |  |  |
|                      | Co                                                             | nputer speichern (herunterladen).                            |  |  |
| Vorbedingung         | Der                                                            | Benutzer ist am System angemeldet (s. UC001) und befindet    |  |  |
|                      | sich                                                           | n im persönlichen Archiv (s. <b>UC004</b> ).                 |  |  |
| Nachbedingung        | Dei                                                            | Benutzer hat das im persönlichen Archiv vorhandene Formular  |  |  |
| (Erfolg)             | lok                                                            | al auf seinem Computer gespeichert.                          |  |  |
| Nachbedingung        | -                                                              |                                                              |  |  |
| (Misserfolg)         |                                                                |                                                              |  |  |
| Haupt-Akteur         | Benutzer (alle Rollen)                                         |                                                              |  |  |
| Auslösendes Ereignis | Der Benutzer wählt ein Formular aus der Formular-Liste im per- |                                                              |  |  |
|                      | sönlichen Archiv aus, indem er darauf klickt.                  |                                                              |  |  |
| Standardablauf       | #                                                              | Beschreibung                                                 |  |  |
|                      | 1                                                              | Der Benutzer wählt ein Formular aus der Formular-Liste im    |  |  |
|                      |                                                                | persönlichen Archiv aus, indem er darauf klickt.             |  |  |
|                      | 2                                                              | Der Browser zeigt einen "Download"-Dialog an und fordert     |  |  |
|                      |                                                                | den Benutzer auf, einen Ort zur lokalen Speicherung des For- |  |  |
|                      |                                                                | mulars zu wählen.                                            |  |  |
|                      | 3                                                              | Das Formular ist lokal gespeichert und kann vom Benutzer     |  |  |
|                      |                                                                | weiter verarbeitet werden.                                   |  |  |
| Alternativabläufe    | #                                                              | Beschreibung                                                 |  |  |
|                      | 1a                                                             | Der Benutzer nutzt die Suchfunktion, indem er einen oder     |  |  |
|                      |                                                                | mehrere Suchbegriffe eingibt und auf "Suchen" klickt.        |  |  |
|                      |                                                                | 1a1. Das System präsentiert eine Liste mit Formularen, die   |  |  |
|                      |                                                                | den Suchkriterien entsprechen. Weiter bei 1.                 |  |  |

| Anwendungsfall       | UC006                                                           |                                                                         |  |  |
|----------------------|-----------------------------------------------------------------|-------------------------------------------------------------------------|--|--|
| Name                 | Formular ins persönliche Archiv hochladen                       |                                                                         |  |  |
| Ziel                 | Der                                                             | r Benutzer fügt ein bereits ausgefülltes Formular seinem persön-        |  |  |
|                      | lich                                                            | nen Archiv hinzu.                                                       |  |  |
| Vorbedingung         | Der Benutzer ist am System angemeldet und befindet sich im per- |                                                                         |  |  |
|                      | sön                                                             | lichen Archiv (s. <b>UC004</b> ). Der Benutzer hat bereits ein Formular |  |  |
|                      | her                                                             | untergeladen und ausgefüllt (s. UC003)                                  |  |  |
| Nachbedingung        | Das                                                             | s persönliche Archiv enthält das ausgefüllte Formular incl. den         |  |  |
| (Erfolg)             | vor                                                             | n Benutzer eingegebenen Meta-Daten (siehe 4.4.1).                       |  |  |
| Nachbedingung        | Der                                                             | r Benutzer sieht wieder das persönliche Archiv und eine Fehler-         |  |  |
| (Misserfolg)         | me                                                              | ldung.                                                                  |  |  |
| Haupt-Akteur         | Ber                                                             | nutzer (alle Rollen)                                                    |  |  |
| Auslösendes Ereignis | Der                                                             | r Benutzer wählt im persönlichen Archiv die Option "Formular            |  |  |
|                      | hoc                                                             | chladen".                                                               |  |  |
| Standardablauf       | #                                                               | Beschreibung                                                            |  |  |
|                      | 1                                                               | Der Benutzer wählt im persönlichen Archiv die Option "For-              |  |  |
|                      |                                                                 | mular hochladen".                                                       |  |  |
|                      | 2                                                               | Der Benutzer gelangt zur Formular-"Upload"-Seite.                       |  |  |
|                      | 3                                                               | Der Benutzer wählt über die Schaltfläche "Durchsuchen" ein              |  |  |
|                      |                                                                 | Formular aus, welches bei ihm lokal vorhanden ist.                      |  |  |
|                      | 4                                                               | Der Benutzer gibt geeignete Meta-Daten für das einzustellen-            |  |  |
|                      |                                                                 | de Formular in die entsprechenden Eingabefelder ein.                    |  |  |
|                      | 5                                                               | Der Benutzer wählt die Schaltfläche "Formular einstellen".              |  |  |
|                      | 6                                                               | Das Formular ist incl. der angegebenen Meta-Daten im per-               |  |  |
|                      |                                                                 | sönlichen Archiv gespeichert. Der Benutzer bekommt eine Er-             |  |  |
|                      |                                                                 | folgsmeldung.                                                           |  |  |
| Alternativabläufe    | #                                                               | Beschreibung                                                            |  |  |
|                      | 5a                                                              | Der Benutzer wählt die Schaltfläche "Abbrechen".                        |  |  |
|                      |                                                                 | 5al. Das Formular wird nicht im persönlichen Archiv gespei-             |  |  |
|                      |                                                                 | chert und der Benutzer befindet sich im persönlichen Archiv.            |  |  |
|                      | 6a                                                              | Beim Upload-Vorgang tritt ein Fehler auf. Das Formular ist              |  |  |
|                      |                                                                 | nicht im persönlichen Archiv gespeichert. Der Benutzer be-              |  |  |
|                      |                                                                 | kommt eine Meldung über den Misserfolg.                                 |  |  |
|                      | 6b                                                              | Ein Formular mit dem gleichen Namen ist bereits im persön-              |  |  |
|                      |                                                                 | lichen Archiv vorhanden.                                                |  |  |
|                      |                                                                 | 6b1. Der Benutzer bekommt eine Fehlermeldung angezeigt                  |  |  |
|                      |                                                                 | mit dem Hinweis, das Formular lokal umzubenennen und er-                |  |  |
|                      | <u> </u>                                                        | neut hochzuladen.                                                       |  |  |
| Offene Punkte        | #                                                               | Beschreibung                                                            |  |  |
|                      | 1                                                               | Soll der Punkt 6b bzw. 6b1 dadurch vermieden werden, dass               |  |  |
|                      |                                                                 | ein Zeitstempel an jedes Formular angehängt wird???                     |  |  |

| Anwendungsfall       | UC007                                                           |                                                                 |  |  |
|----------------------|-----------------------------------------------------------------|-----------------------------------------------------------------|--|--|
| Name                 | Me                                                              | ta-Daten eines Formulars im persönlichen Archiv ändern          |  |  |
| Ziel                 | Die Meta-Daten eines Formulars im persönlichen Archiv ändern.   |                                                                 |  |  |
| Vorbedingung         | Dei                                                             | Benutzer ist am System angemeldet und befindet sich im per-     |  |  |
|                      | sön                                                             | lichen Archiv (s. UC004). Der Benutzer hat bereits ein Formular |  |  |
|                      | in s                                                            | ein persönliches Archiv hochgeladen (s. UC006).                 |  |  |
| Nachbedingung        | Die                                                             | Meta-Daten des gewählten Formulars im persönlichen Archiv       |  |  |
| (Erfolg)             | sinc                                                            | l geändert.                                                     |  |  |
| Nachbedingung        | Die                                                             | Meta-Daten des gewählten Formulars im persönlichen Archiv       |  |  |
| (Misserfolg)         | sinc                                                            | l nicht geändert.                                               |  |  |
| Haupt-Akteur         | Ber                                                             | nutzer (alle Rollen)                                            |  |  |
| Auslösendes Ereignis | Der Benutzer wählt in der Formular-Liste im persönlichen Archiv |                                                                 |  |  |
|                      | neben einem Formular die Option "ändern".                       |                                                                 |  |  |
| Standardablauf       | #                                                               | Beschreibung                                                    |  |  |
|                      | 1                                                               | Der Benutzer wählt in der Formular-Liste im persönlichen Ar-    |  |  |
|                      |                                                                 | chiv neben einem Formular die Option "ändern".                  |  |  |
|                      | 2                                                               | Der Benutzer gelangt zu einer Seite, auf der er die Meta-Daten  |  |  |
|                      |                                                                 | des Formulars, die nicht automatisch vom System gespeichert     |  |  |
|                      |                                                                 | worden sind, ändern kann.                                       |  |  |
|                      | 3                                                               | Der Benutzer ändert die Meta-Daten.                             |  |  |
|                      | 4                                                               | Der Benutzer wählt die Schaltfläche "Speichern".                |  |  |
|                      | 5                                                               | Die Meta-Daten des Formulars werden geändert/gespeichert        |  |  |
|                      |                                                                 | und eine Erfolgsmeldung erscheint.                              |  |  |
| Alternativabläufe    | #                                                               | Beschreibung                                                    |  |  |
|                      | 4a                                                              | Der Benutzer wählt die Schaltfläche "Abbrechen".                |  |  |
|                      |                                                                 | 4a1. Die Meta-Daten des Formulars werden nicht geändert         |  |  |
|                      |                                                                 | und der Benutzer befindet sich im persönlichen Archiv.          |  |  |

| Anwendungsfall       | UC008                                                             |                                                                 |  |  |  |
|----------------------|-------------------------------------------------------------------|-----------------------------------------------------------------|--|--|--|
| Name                 |                                                                   | mular aus dem persönlichen Archiv löschen                       |  |  |  |
| Ziel                 | Der Benutzer entfernt ein Formular aus seinem persönlichen Archiv |                                                                 |  |  |  |
| Vorbedingung         | Der                                                               | Benutzer ist am System angemeldet und befindet sich im per-     |  |  |  |
|                      | sön                                                               | lichen Archiv (s. UC004). Der Benutzer hat bereits ein Formular |  |  |  |
|                      | in s                                                              | ein persönliches Archiv hochgeladen (s. UC006).                 |  |  |  |
| Nachbedingung        | Das                                                               | s ausgewählte Formular ist nicht mehr im persönlichen Archiv    |  |  |  |
| (Erfolg)             | vor                                                               | handen.                                                         |  |  |  |
| Nachbedingung        | Der                                                               | Benutzer sieht wieder sein persönliches Archiv und eine Feh-    |  |  |  |
| (Misserfolg)         | lerr                                                              | neldung.                                                        |  |  |  |
| Haupt-Akteur         | Ber                                                               | Benutzer (alle Rollen)                                          |  |  |  |
| Auslösendes Ereignis | Der Benutzer wählt in der Formular-Liste im persönlichen Archiv   |                                                                 |  |  |  |
|                      | neben einem Formular die Option "löschen".                        |                                                                 |  |  |  |
| Standardablauf       | #                                                                 | Beschreibung                                                    |  |  |  |
|                      | 1                                                                 | Der Benutzer wählt in der Formular-Liste im persönlichen Ar-    |  |  |  |
|                      |                                                                   | chiv neben einem Formular die Option "löschen".                 |  |  |  |
|                      | 3                                                                 | Der Benutzer wird aufgefordert, den Löschvorgang des For-       |  |  |  |
|                      |                                                                   | mulars zu bestätigen.                                           |  |  |  |
|                      | 4                                                                 | Der Benutzer klickt auf "Löschen".                              |  |  |  |
|                      | 5                                                                 | Das gewählte Formular wird aus dem persönlichen Archiv ent-     |  |  |  |
|                      |                                                                   | fernt und der Benutzer bekommt eine Erfolgsmeldung ange-        |  |  |  |
|                      |                                                                   | zeigt.                                                          |  |  |  |
| Alternativabläufe    | #                                                                 | Beschreibung                                                    |  |  |  |
|                      | 4a                                                                | Der Benutzer klickt auf "Behalten".                             |  |  |  |
|                      |                                                                   | 4a1. Das Formular wird nicht gelöscht und der Benutzer be-      |  |  |  |
|                      |                                                                   | findet sich wieder im persönlichen Archiv.                      |  |  |  |

| Anwendungsfall            | UC009                                                      |                                                                        |  |  |
|---------------------------|------------------------------------------------------------|------------------------------------------------------------------------|--|--|
| Name                      | Eigene Daten ändern                                        |                                                                        |  |  |
| Ziel                      | Der Benutzer ändert seine persönlichen Daten.              |                                                                        |  |  |
| Vorbedingung              | Der Benutzer ist am System angemeldet und befindet sich im |                                                                        |  |  |
|                           | Ha                                                         | uptmenü (s. <b>UC001</b> ).                                            |  |  |
| Nachbedingung<br>(Frfolg) | Der                                                        | Der Benutzer hat seine persönlichen Daten geändert.                    |  |  |
| Nachbedingung             | Die                                                        | Speicherung der zu ändernden Daten schlägt fehl                        |  |  |
| (Misserfolg)              |                                                            | speicherung der zu andernden Daten semägt fem.                         |  |  |
| Haupt-Akteur              | Bei                                                        | nutzer (alle Rollen)                                                   |  |  |
| Auslösendes Ereignis      | Der<br>der                                                 | Der Benutzer wählt im Hauptmenü die Option "Eigene Daten än-<br>dern". |  |  |
| Standardablauf            | #                                                          | Beschreibung                                                           |  |  |
|                           | 1                                                          | Der Benutzer wählt im Hauptmenü die Option "Eigene Daten               |  |  |
|                           |                                                            | ändern".                                                               |  |  |
|                           | 2                                                          | Der Benutzer sieht eine Eingabemaske, ausgefüllt mit seinen            |  |  |
|                           |                                                            | aktuellen persönlichen Daten (außer Passwort!).                        |  |  |
|                           | 3                                                          | Der Benutzer ändert seine persönlichen Daten.                          |  |  |
|                           | 4                                                          | Der Benutzer wählt die Schaltfläche "Speichern".                       |  |  |
|                           | 5                                                          | Die geänderten eigenen Daten sind im System gespeichert                |  |  |
|                           |                                                            | und der Benutzer bekommt eine Meldung über den Erfolg der              |  |  |
|                           |                                                            | Speicherung.                                                           |  |  |
| Alternativabläufe         | #                                                          | Beschreibung                                                           |  |  |
|                           | 4a                                                         | Der Benutzer wählt die Schaltfläche "Abbrechen".                       |  |  |
|                           |                                                            | 4a1. Die Daten werden nicht gespeichert und der Benutzer be-           |  |  |
|                           |                                                            | findet sich im Hauptmenü.                                              |  |  |
|                           | 5a                                                         | Beim Speichern der Daten tritt ein Fehler auf.                         |  |  |
|                           |                                                            | Der Benutzer bekommt eine Meldung über den Misserfolg der              |  |  |
|                           | <u> </u>                                                   | Speicnerung.                                                           |  |  |
| Nichtfunktionale          | #                                                          | Beschreibung                                                           |  |  |
| Antorderungen             |                                                            |                                                                        |  |  |
|                           | 1                                                          | Das Passwort wird dem Benutzer in keinem Fall angezeigt.               |  |  |

| Anwendungsfall       | UC010                 |                                                           |  |  |  |
|----------------------|-----------------------|-----------------------------------------------------------|--|--|--|
| Name                 |                       | Vom System abmelden (Logout)                              |  |  |  |
| Ziel                 | Vom System abmelden.  |                                                           |  |  |  |
| Vorbedingung         | De                    | r Benutzer ist am System angemeldet und befindet sich im  |  |  |  |
|                      | Hauptmenü (s. UC001). |                                                           |  |  |  |
| Nachbedingung        | De                    | r Benutzer ist vom System abgemeldet und sieht wieder den |  |  |  |
| (Erfolg)             | An                    | Anmelde-Bildschirm.                                       |  |  |  |
| Nachbedingung        | -                     |                                                           |  |  |  |
| (Misserfolg)         |                       |                                                           |  |  |  |
| Haupt-Akteur         | Bei                   | nutzer (alle Rollen)                                      |  |  |  |
| Auslösendes Ereignis | De                    | r Benutzer wählt aus dem Hauptmenü die Option "Logout".   |  |  |  |
| Standardablauf       | #                     | Beschreibung                                              |  |  |  |
|                      | 1                     | Der Benutzer wählt aus dem Hauptmenü die Option "Logout". |  |  |  |
|                      | 2                     | Der Benutzer ist vom System abgemeldet und sieht den      |  |  |  |
|                      |                       | Anmelde-Bildschirm.                                       |  |  |  |
| Alternativabläufe    | #                     | Beschreibung                                              |  |  |  |
|                      | -                     | -                                                         |  |  |  |

| Anwendungsfall       | UC011                                                         |                                                               |  |  |
|----------------------|---------------------------------------------------------------|---------------------------------------------------------------|--|--|
| Name                 | In den Bereich "Formulare verwalten" gelangen                 |                                                               |  |  |
| Ziel                 | In den Bereich "Formulare verwalten" gelangen.                |                                                               |  |  |
| Vorbedingung         | De                                                            | r Benutzer ist als "Administrator" oder "Redakteur" am System |  |  |
|                      | angemeldet und befindet sich im Hauptmenü (s. UC001).         |                                                               |  |  |
| Nachbedingung        | De                                                            | r Benutzer befindet sich im Bereich "Formulare verwalten".    |  |  |
| (Erfolg)             |                                                               |                                                               |  |  |
| Nachbedingung        | -                                                             | -                                                             |  |  |
| (Misserfolg)         |                                                               |                                                               |  |  |
| Haupt-Akteur         | Benutzer (von der Rolle "Administrator" oder "Redakteur")     |                                                               |  |  |
| Auslösendes Ereignis | Der Benutzer wählt im Hauptmenü die Option "Formulare verwal- |                                                               |  |  |
|                      | ten".                                                         |                                                               |  |  |
| Standardablauf       | #                                                             | Beschreibung                                                  |  |  |
|                      | 1                                                             | Der Benutzer wählt im Hauptmenü die Option "Formulare         |  |  |
|                      |                                                               | verwalten".                                                   |  |  |
|                      | 2                                                             | "Formulare verwalten". Der Benutzer befindet sich im Bereich  |  |  |
|                      |                                                               | "Formulare verwalten" und sieht eine Liste mit den im Sys-    |  |  |
|                      |                                                               | tem vorhandenen Formularen. Neben jedem Formular bedin-       |  |  |
|                      |                                                               | den sich die Schaltflächen "ändern" und "löschen". Außer-     |  |  |
|                      |                                                               | dem findet er eine Suchfuntkion vor und die Option "Formular  |  |  |
|                      |                                                               | hochladen".                                                   |  |  |
| Alternativabläufe    | #                                                             | Beschreibung                                                  |  |  |
|                      | -                                                             | -                                                             |  |  |

| Anwendungsfall       | UC                                                              | 012                                                              |  |  |
|----------------------|-----------------------------------------------------------------|------------------------------------------------------------------|--|--|
| Name                 | Fo                                                              | Formular einstellen/hochladen                                    |  |  |
| Ziel                 | Ein                                                             | Ein neues Formular ins System einpflegen, welches für jeden Be-  |  |  |
|                      | nut                                                             | nutzer zugänglich ist.                                           |  |  |
| Vorbedingung         | Der Benutzer ist als "Administrator" oder "Redakteur" am System |                                                                  |  |  |
|                      | ang                                                             | gemeldet (s. UC001) und befindet sich im Bereich "Formulare      |  |  |
|                      | ver                                                             | verwalten" (s. UC011).                                           |  |  |
| Nachbedingung        | Das                                                             | Das neue Formular incl. der angegebenen Meta-Daten befindet sich |  |  |
| (Erfolg)             | im                                                              | im System und ist für jeden Benutzer zugänglich.                 |  |  |
| Nachbedingung        | Das                                                             | s neue Formular befindet sich nicht im System und der Benutzer   |  |  |
| (Misserfolg)         | bef                                                             | indet sich im Bereich "Formulare verwalten".                     |  |  |
| Haupt-Akteur         | Ber                                                             | Benutzer (von der Rolle "Administrator" oder "Redakteur")        |  |  |
| Auslösendes Ereignis | Der                                                             | Benutzer wählt im Bereich "Formulare verwalten" die Option       |  |  |
|                      | "Fo                                                             | ormular einstellen/hochladen".                                   |  |  |
| Standardablauf       | #                                                               | Beschreibung                                                     |  |  |
|                      | 1                                                               | Der Benutzer wählt im Bereich "Formulare verwalten" die          |  |  |
|                      |                                                                 | Option "Formular einstellen/hochladen".                          |  |  |
|                      | 2                                                               | Der Benutzer gelangt zur Formular-"Upload"-Seite.                |  |  |
|                      | 3                                                               | Der Benutzer wählt über die Schaltfläche "Durchsuchen" ein       |  |  |
|                      |                                                                 | Formular aus, welches bei ihm lokal vorhanden ist.               |  |  |
|                      | 4                                                               | Der Benutzer gibt geeignete Meta-Daten für das einzustellen-     |  |  |
|                      |                                                                 | de Formular in die entsprechenden Eingabefelder ein.             |  |  |
|                      | 5                                                               | Der Benutzer wählt die Schaltfläche "Formular einstellen".       |  |  |
|                      | 6                                                               | Das Formular ist incl. der angegebenen Meta-Daten im Sys-        |  |  |
|                      |                                                                 | tem gespeichert. Der Benutzer bekommt eine Meldung über          |  |  |
|                      |                                                                 | den Erfolg.                                                      |  |  |
| Alternativabläufe    | #                                                               | Beschreibung                                                     |  |  |
|                      | 5a                                                              | Der Benutzer wählt die Schaltfläche "Abbrechen".                 |  |  |
|                      |                                                                 | Das Formular wird nicht im System gespeichert und der Be-        |  |  |
|                      |                                                                 | nutzer befindet sich im Bereich "Formulare verwalten".           |  |  |
|                      | 6a                                                              | Beim Upload-Vorgang tritt ein Fehler auf. Das Formular ist       |  |  |
|                      |                                                                 | nicht im System gespeichert. Der Benutzer bekommt eine           |  |  |
|                      |                                                                 | Meldung über den Misserfolg.                                     |  |  |
|                      | 6b                                                              | Ein Formular mit dem gleichen Namen ist bereits im System        |  |  |
|                      |                                                                 | vorhanden.                                                       |  |  |
|                      |                                                                 | 6b1. Der Benutzer bekommt eine Fehlermeldung angezeigt           |  |  |
|                      |                                                                 | mit dem Hinweis, das Formular lokal umzubenennen und er-         |  |  |
|                      |                                                                 | neut hochzuladen.                                                |  |  |
| Offene Punkte        | #                                                               | Beschreibung                                                     |  |  |
|                      | 1                                                               | Soll der Punkt 6b bzw. 6b1 dadurch vermieden werden, dass        |  |  |
|                      |                                                                 | ein Zeitstempel an jedes Formular angehängt wird???              |  |  |

| Anwendungsfall       | UC013                                            |                                                                 |  |  |
|----------------------|--------------------------------------------------|-----------------------------------------------------------------|--|--|
| Name                 | Me                                               | Meta-Daten eines Formulars im System ändern                     |  |  |
| Ziel                 | Die Meta-Daten eines Formulars im System ändern. |                                                                 |  |  |
| Vorbedingung         | Der                                              | Der Benutzer ist als "Administrator" oder "Redakteur" am System |  |  |
|                      | ang                                              | gemeldet (s. UC001) und befindet sich im Bereich "Formulare     |  |  |
|                      | ver                                              | walten" (s. UC011).                                             |  |  |
| Nachbedingung        | Die                                              | Meta-Daten des gewählten Formulars im System sind geändert.     |  |  |
| (Erfolg)             |                                                  |                                                                 |  |  |
| Nachbedingung        | Die                                              | Meta-Daten des gewählten Formulars im System sind nicht ge-     |  |  |
| (Misserfolg)         | änd                                              | ändert.                                                         |  |  |
| Haupt-Akteur         | Bei                                              | Benutzer (von der Rolle "Administrator" oder "Redakteur")       |  |  |
| Auslösendes Ereignis | Der                                              | Der Benutzer wählt in der Formular-Liste neben einem Formular   |  |  |
|                      | die                                              | Option "ändern".                                                |  |  |
| Standardablauf       | #                                                | Beschreibung                                                    |  |  |
|                      | 1                                                | Der Benutzer wählt in der Formular-Liste neben einem For-       |  |  |
|                      |                                                  | mular die Option "ändern".                                      |  |  |
|                      | 2                                                | Der Benutzer gelangt zu einer Seite, auf der er die Meta-Daten  |  |  |
|                      |                                                  | (siehe 4.4.1) des Formulars, die nicht automatisch vom System   |  |  |
|                      |                                                  | gespeichert worden sind, ändern kann.                           |  |  |
|                      | 3                                                | Der Benutzer ändert die Meta-Daten.                             |  |  |
|                      | 4                                                | Der Benutzer wählt die Schaltfläche "Speichern".                |  |  |
|                      | 5                                                | Die Meta-Daten des Formulars werden geändert/gespeichert        |  |  |
|                      |                                                  | und eine Erfolgsmeldung erscheint.                              |  |  |
| Alternativabläufe    | #                                                | Beschreibung                                                    |  |  |
|                      | 4a                                               | Der Benutzer wählt die Schaltfläche "Abbrechen".                |  |  |
|                      |                                                  | 4a1. Die Meta-Daten des Formulars werden nicht geändert         |  |  |
|                      |                                                  | und der Benutzer befindet sich im Bereich "Formulare ver-       |  |  |
|                      |                                                  | walten".                                                        |  |  |

| Anwendungsfall       | UC014                                                         |                                                                  |  |  |
|----------------------|---------------------------------------------------------------|------------------------------------------------------------------|--|--|
| Name                 | Fo                                                            | Formular löschen                                                 |  |  |
| Ziel                 | Ein                                                           | Ein im System vorhandenes Formular löschen.                      |  |  |
| Vorbedingung         | Der                                                           | Benutzer ist als "Administrator" oder "Redakteur" am System      |  |  |
|                      | angemeldet (s. UC001) und befindet sich im Bereich "Formulare |                                                                  |  |  |
|                      | ver                                                           | verwalten" (s. UC011).                                           |  |  |
| Nachbedingung        | Das                                                           | Das ausgewählte Formular ist gelöscht (nicht mehr im System ver- |  |  |
| (Erfolg)             | füg                                                           | bar).                                                            |  |  |
| Nachbedingung        | -                                                             |                                                                  |  |  |
| (Misserfolg)         |                                                               |                                                                  |  |  |
| Haupt-Akteur         | Bei                                                           | Benutzer (von der Rolle "Administrator" oder "Redakteur")        |  |  |
| Auslösendes Ereignis | Der                                                           | Der Benutzer klickt neben einem Formular in der Liste auf "lö-   |  |  |
|                      | sch                                                           | en".                                                             |  |  |
| Standardablauf       | #                                                             | Beschreibung                                                     |  |  |
|                      | 1                                                             | Der Benutzer klickt neben einem Formular in der Liste auf        |  |  |
|                      |                                                               | "löschen".                                                       |  |  |
|                      | 2                                                             | Der Benutzer wird aufgefordert, den Löschvorgang zu bestä-       |  |  |
|                      |                                                               | tigen.                                                           |  |  |
|                      | 3                                                             | Der Benutzer wählt "Löschen".                                    |  |  |
|                      | 4                                                             | Der Benutzer bekommt eine Meldung über den Erfolg des            |  |  |
|                      |                                                               | Löschvorgangs.                                                   |  |  |
| Alternativabläufe    | #                                                             | Beschreibung                                                     |  |  |
|                      | 3a                                                            | Der Benutzer wählt "Behalten".                                   |  |  |
|                      |                                                               | 3a1. Das Formular ist nicht gelöscht und der Benutzer befindet   |  |  |
|                      |                                                               | sich im Bereich "Formulare verwalten".                           |  |  |
|                      | 4a                                                            | Der Löschvorgang schlägt fehl.                                   |  |  |
|                      |                                                               | 4a1. Der Benutzer bekommt eine Meldung über den Misser-          |  |  |
|                      |                                                               | folg des Löschvorgangs.                                          |  |  |

| Anwendungsfall       | UC015                                                          |                                                                |  |  |
|----------------------|----------------------------------------------------------------|----------------------------------------------------------------|--|--|
| Name                 | In (                                                           | In den Bereich "Benutzer verwalten" gelangen                   |  |  |
| Ziel                 | In den Bereich "Benutzer verwalten" gelangen.                  |                                                                |  |  |
| Vorbedingung         | De                                                             | r Benutzer ist als Administrator am System angemeldet und be-  |  |  |
|                      | findet sich im Hauptmenü (s. <b>UC001</b> ).                   |                                                                |  |  |
| Nachbedingung        | De                                                             | r Benutzer befindet sich im Bereich "Benutzer verwalten".      |  |  |
| (Erfolg)             |                                                                |                                                                |  |  |
| Nachbedingung        | -                                                              | -                                                              |  |  |
| (Misserfolg)         |                                                                |                                                                |  |  |
| Haupt-Akteur         | Benutzer (von der Rolle "Administrator")                       |                                                                |  |  |
| Auslösendes Ereignis | Der Benutzer wählt aus dem Hauptmenü die Option "Benutzer ver- |                                                                |  |  |
|                      | walten".                                                       |                                                                |  |  |
| Standardablauf       | #                                                              | Beschreibung                                                   |  |  |
|                      | 1                                                              | Der Benutzer wählt aus dem Hauptmenü die Option "Benutzer      |  |  |
|                      |                                                                | verwalten".                                                    |  |  |
|                      | 2                                                              | Der Benutzer befindet sich im Bereich "Benutzer verwalten"     |  |  |
|                      |                                                                | und sieht eine Liste aller Benutzer. Neben jedem Benutzer sind |  |  |
|                      |                                                                | die Schaltfächen "bearbeiten", "sperren" und "löschen" vor-    |  |  |
|                      |                                                                | handen. Außerdem gibt es die Schaltflächen "Benutzer hinzu-    |  |  |
|                      |                                                                | fügen" und "Benutzer entsperren".                              |  |  |
| Alternativabläufe    | #                                                              | Beschreibung                                                   |  |  |
|                      | -                                                              | -                                                              |  |  |

| Anwendungsfall       | UC016                                          |                                                              |  |  |
|----------------------|------------------------------------------------|--------------------------------------------------------------|--|--|
| Name                 | Benutzer hinzufügen                            |                                                              |  |  |
| Ziel                 | Ein                                            | Einen neuen Benutzer in das System einfügen.                 |  |  |
| Vorbedingung         | Der                                            | Der Benutzer ist als Administrator am System angemeldet (s.  |  |  |
|                      | UC                                             | UC001) und befindet sich im Bereich "Benutzer verwalten" (s. |  |  |
|                      | UC015).                                        |                                                              |  |  |
| Nachbedingung        | Der                                            | Der neue Benutzer wurde ins System eingetragen.              |  |  |
| (Erfolg)             |                                                |                                                              |  |  |
| Nachbedingung        | Der                                            | r neue Benutzer wurde nicht ins System eingetragen.          |  |  |
| (Misserfolg)         |                                                |                                                              |  |  |
| Haupt-Akteur         | Bei                                            | Benutzer (von der Rolle "Administrator")                     |  |  |
| Auslösendes Ereignis | Der Benutzer klickt auf "Benutzer hinzufügen". |                                                              |  |  |
| Standardablauf       | #                                              | Beschreibung                                                 |  |  |
|                      | 1                                              | Der Benutzer klickt auf "Benutzer hinzufügen".               |  |  |
|                      | 2                                              | Es erscheint ein Formular mit Eingabefeldern für diverse     |  |  |
|                      |                                                | Benutzerdaten (u.a. Login-Name, Name, Vorname, E-Mail-       |  |  |
|                      |                                                | Adresse, Rolle im System) und die Schaltflächen "Hinzufü-    |  |  |
|                      |                                                | gen" und "Abbrechen".                                        |  |  |
|                      | 3                                              | Der Benutzer klickt auf "Hinzufügen".                        |  |  |
|                      | 4                                              | Der neue Benutzer wurde dem System hinzugefügt und eine      |  |  |
|                      |                                                | Erfolgsmeldung erscheint.                                    |  |  |
| Alternativabläufe    | #                                              | Beschreibung                                                 |  |  |
|                      | 3a                                             | Der Benutzer klickt auf "Abbrechen".                         |  |  |
|                      |                                                | 3a1. Der Benutzer befindet sich im Bereich "Benutzer verwal- |  |  |
|                      |                                                | ten". Dem System wurde kein neuer Benutzer hinzugefügt.      |  |  |
|                      | 4a                                             | Der neue Benutzer wurde nicht dem System hinzugefügt und     |  |  |
|                      |                                                | eine Fehlermeldung erscheint.                                |  |  |

| Anwendungsfall       | UC017                                                       |                                                                  |  |  |
|----------------------|-------------------------------------------------------------|------------------------------------------------------------------|--|--|
| Name                 | Be                                                          | Benutzer bearbeiten                                              |  |  |
| Ziel                 | Bei                                                         | Benutzerdaten ändern.                                            |  |  |
| Vorbedingung         | Der Benutzer ist als Administrator am System angemeldet (s. |                                                                  |  |  |
|                      | UC                                                          | UC001) und befindet sich im Bereich "Benutzer verwalten" (s.     |  |  |
|                      | UC                                                          | UC015).                                                          |  |  |
| Nachbedingung        | Bei                                                         | Benutzerdaten sind geändert und dauerhaft gespeichert.           |  |  |
| (Erfolg)             |                                                             |                                                                  |  |  |
| Nachbedingung        | Bei                                                         | Benutzerdaten sind nicht geändert/gespeichert.                   |  |  |
| (Misserfolg)         |                                                             |                                                                  |  |  |
| Haupt-Akteur         | Bei                                                         | Benutzer (von der Rolle "Administrator")                         |  |  |
| Auslösendes Ereignis | Der                                                         | r Benutzer klickt in der Liste der Benutzer auf "bearbeiten" ne- |  |  |
|                      | ben                                                         | einem Benutzernamen.                                             |  |  |
| Standardablauf       | #                                                           | Beschreibung                                                     |  |  |
|                      | 1                                                           | Der Benutzer klickt in der Liste der Benutzer auf "bearbeiten"   |  |  |
|                      |                                                             | neben einem Benutzernamen.                                       |  |  |
|                      | 2                                                           | Es erscheint ein Formular mit Eingabefeldern für diverse Be-     |  |  |
|                      |                                                             | nutzerdaten (u.a. Name, Vorname, E-Mail-Adresse, Passwort,       |  |  |
|                      |                                                             | Rolle im System), wobei die Eingabefelder mit den aktuell im     |  |  |
|                      |                                                             | System vorhandenen Daten vorbelegt sind. Außerdem findet         |  |  |
|                      |                                                             | der Benutzer die Schaltflächen "Speichern" und "Abbrechen".      |  |  |
|                      | 3                                                           | Der Benutzer klickt auf "Speichern".                             |  |  |
|                      | 4                                                           | Die neuen Daten wurden gespeichert und eine Erfolgsmel-          |  |  |
|                      |                                                             | dung erscheint.                                                  |  |  |
| Alternativabläufe    | #                                                           | Beschreibung                                                     |  |  |
|                      | 3a                                                          | Der Benutzer klickt auf "Abbrechen".                             |  |  |
|                      |                                                             | 3a1. Es wurden keine Änderungen an den Benutzerdaten vor-        |  |  |
|                      |                                                             | genommen und der Benutzer befindet sich im Bereich "Benut-       |  |  |
|                      |                                                             | zer verwalten".                                                  |  |  |
|                      | 4a                                                          | Die neuen Daten wurden nicht gespeichert und eine Fehler-        |  |  |
|                      |                                                             | meldung erscheint.                                               |  |  |
| Nichtfunktionale     | #                                                           | Beschreibung                                                     |  |  |
| Anforderungen        |                                                             |                                                                  |  |  |
|                      | 1                                                           | Das Passwort wird dem Benutzer in keinem Fall angezeigt.         |  |  |

| Anwendungsfall       | UC018                                                             |                                                              |  |  |
|----------------------|-------------------------------------------------------------------|--------------------------------------------------------------|--|--|
| Name                 | Be                                                                | Benutzer sperren                                             |  |  |
| Ziel                 | Ber                                                               | Benutzer im System sperren.                                  |  |  |
| Vorbedingung         | Der                                                               | Der Benutzer ist als Administrator am System angemeldet (s.  |  |  |
|                      | UC                                                                | UC001) und befindet sich im Bereich "Benutzer verwalten" (s. |  |  |
|                      | UC                                                                | 015).                                                        |  |  |
| Nachbedingung        | Dei                                                               | Der zu sperrende Benutzer ist gesperrt.                      |  |  |
| (Erfolg)             |                                                                   |                                                              |  |  |
| Nachbedingung        | Dei                                                               | zu sperrende Benutzer ist nicht gesperrt.                    |  |  |
| (Misserfolg)         |                                                                   |                                                              |  |  |
| Haupt-Akteur         | Benutzer (von der Rolle "Administrator")                          |                                                              |  |  |
| Auslösendes Ereignis | Der Benutzer klickt in der Liste der Benutzer auf "sperren" neben |                                                              |  |  |
|                      | einem Benutzernamen.                                              |                                                              |  |  |
| Standardablauf       | #                                                                 | Beschreibung                                                 |  |  |
|                      | 1                                                                 | Der Benutzer klickt in der Liste der Benutzer auf "sperren"  |  |  |
|                      |                                                                   | neben einem Benutzernamen.                                   |  |  |
|                      | 2                                                                 | Der Benutzer wird aufgefordert, das Sperren des gewählten    |  |  |
|                      |                                                                   | Benutzers zu bestätigen.                                     |  |  |
|                      | 3                                                                 | Der Benutzer klickt auf "Sperren".                           |  |  |
|                      | 4                                                                 | Der gewählte Benutzer ist im System gesperrt und kann es     |  |  |
|                      |                                                                   | nicht mehr benutzen. Eine Erfolgsmeldung erscheint.          |  |  |
| Alternativabläufe    | #                                                                 | Beschreibung                                                 |  |  |
|                      | 3a                                                                | Der Benutzer klickt auf "Abbrechen".                         |  |  |
|                      |                                                                   | 3a1. Es werden keine Änderungen im System vorgenommen        |  |  |
|                      |                                                                   | und der Benutzer befindet sich im Bereich "Benutzer verwal-  |  |  |
|                      |                                                                   | ten".                                                        |  |  |

| Anwendungsfall       | UC019                                                       |                                                                                                    |  |  |
|----------------------|-------------------------------------------------------------|----------------------------------------------------------------------------------------------------|--|--|
| Name                 | Benutzer entsperren                                         |                                                                                                    |  |  |
| Ziel                 | Einen im System geperrten Benutzer entsperren.              |                                                                                                    |  |  |
| Vorbedingung         | Der Benutzer ist als Administrator am System angemeldet (s. |                                                                                                    |  |  |
|                      | UC                                                          | <b>001</b> ) und befindet sich im Bereich "Benutzer verwalten" (s.                                        |  |  |
|                      | UC                                                          | UC015).                                                                                                   |  |  |
| Nachbedingung        | Der                                                         | Der zu entsperrende Benutzer ist entsperrt.                                                               |  |  |
| (Erfolg)             |                                                             |                                                                                                    |  |  |
| Nachbedingung        | Der                                                         | zu entsperrende Benutzer wurde nicht entsperrt.                                                           |  |  |
| (Misserfolg)         |                                                             |                                                                                                    |  |  |
| Haupt-Akteur         | Ber                                                         | nutzer (von der Rolle "Administrator")                                                                    |  |  |
| Auslösendes Ereignis | Der                                                         | Benutzer klickt auf "Benutzer entsperren".                                                                |  |  |
| Standardablauf       | #                                                           | Beschreibung                                                                                              |  |  |
|                      | 1                                                           | Der Benutzer klickt auf "Benutzer entsperren".                                                            |  |  |
|                      | 2                                                           | Eine Liste aller im System gesperrten Benutzer erscheint. Hin-                                            |  |  |
|                      |                                                             | ter jedem Benutzernamen befindet sich eine Schaltfläche "ent-<br>sperren"                                 |  |  |
|                      | 3                                                           | Der Benutzer klickt neben einem Benutzernamen auf "ent-<br>sperren".                                      |  |  |
|                      | 4                                                           | Der Benutzer wird aufgefordert, das Entsperren des gewählten                                              |  |  |
|                      | -                                                           | Benutzers zu bestatigen                                                                                   |  |  |
|                      | 5                                                           | Der Benutzer klickt auf "Entsperren".                                                                     |  |  |
|                      | 6                                                           | Der gewählte Benutzer wurde entsperrt und kann das System wieder benutzen. Eine Erfolgsmeldung erscheint. |  |  |
| Alternativabläufe    | #                                                           | Beschreibung                                                                                              |  |  |
|                      | 5a                                                          | Der Benutzer klickt auf "Abbrechen".                                                                      |  |  |
|                      |                                                             | 5a1. Der gewählte Benutzer wurde nicht entsperrt und der Be-                                              |  |  |
|                      |                                                             | nutzer befindet sich im Bereich "Benutzer verwalten".                                                     |  |  |
|                      | 6a                                                          | Der gewählte Benutzer wurde nicht entsperrt und eine Fehler-                                              |  |  |
|                      |                                                             | meldung erscheint.                                                                                        |  |  |

| Anwendungsfall                | UC020                                                                                                    |                                                                                                    |  |  |
|-------------------------------|----------------------------------------------------------------------------------------------------|----------------------------------------------------------------------------------------------------|--|--|
| Name                          | Be                                                                                                    | Benutzer löschen                                                                                                    |  |  |
| Ziel                          | Bei                                                                                                    | Benutzer aus dem System entfernen.                                                                                                    |  |  |
| Vorbedingung                  | Der Benutzer ist als Administrator am System angemeldet (s. <b>UC001</b> ) und befindet sich im Bereich "Benutzer verwalten" (s. <b>UC015</b> ). |                                                                                                    |  |  |
| Nachbedingung<br>(Erfolg)     | Der zu löschende Benutzer ist aus dem System gelöscht.                                                                                           |                                                                                                    |  |  |
| Nachbedingung<br>(Misserfolg) | Der zu löschende Benutzer ist nicht gelöscht.                                                                                                    |                                                                                                    |  |  |
| Haupt-Akteur                  | Bei                                                                                                    | Benutzer (von der Rolle "Administrator")                                                                                                    |  |  |
| Auslösendes Ereignis          | Der                                                                                                    | Der Benutzer klickt in der Liste der Benutzer auf "löschen" neben<br>einem Benutzernamen                                                                                                    |  |  |
| Standardablauf                | #                                                                                                    | Beschreibung                                                                                                    |  |  |
|                               | 1                                                                                                    | Der Benutzer klickt in der Liste der Benutzer auf "löschen"<br>neben einem Benutzernamen.                                                                                                    |  |  |
|                               | 2                                                                                                    | Der Benutzer hat nun mit einem Klick auf "Daten des Be-<br>nutzers sichern" die Möglichkeit, alle persönlichen Daten<br>und Formulare des zu löschenden Benutzers in einer Archiv-<br>Datei herunterzuladen. Alternativ kann der Benutzer mit ei-<br>nem Klick auf "Benutzer löschen" den Benutzer löschen ohne<br>die Daten zu sichern. |  |  |
|                               | 3                                                                                                    | Der Benutzer klickt auf "Daten des Benutzers sichern".                                                                                                    |  |  |
|                               | 4                                                                                                    | Der Browser zeigt einen "Download"-Dialog an und fordert<br>den Benutzer auf, einen Ort zur lokalen Speicherung des Ar-<br>chivs zu wählen.                                                                                                    |  |  |
|                               | 5                                                                                                    | Das Archiv ist lokal gespeichert und der Benutzer befindet                                                                                                    |  |  |
|                               |                                                                                                    | sich immer noch auf der gleichen Seite wie in Schritt 2.                                                                                                    |  |  |
|                               | 6                                                                                                    | Der Benutzer klickt auf "Benutzer löschen".                                                                                                    |  |  |
|                               | 7                                                                                                    | Der Benutzer wird aufgefordert, das Löschen des Benutzers zu bestätigen.                                                                                                    |  |  |
|                               | 8                                                                                                    | Der Benutzer klickt auf "Löschen".                                                                                                    |  |  |
|                               | 9                                                                                                    | Der zu löschende Benutzer ist aus dem System gelöscht und eine Erfolgsmeldung erscheint.                                                                                                    |  |  |
| Alternativabläufe             | #                                                                                                    | Beschreibung                                                                                                    |  |  |
|                               | 2a                                                                                                    | Der Benutzer klickt auf "Benutzer löschen".                                                                                                    |  |  |
|                               |                                                                                                    | 2a1. Weiter bei Schritt 7.                                                                                                    |  |  |
|                               | 8a                                                                                                    | Der Benutzer klickt auf "Abbrechen".<br>8a1. Es werden keine Änderungen im System vorgenommen<br>und der Benutzer befindet sich im Bereich "Benutzer verwal-<br>ten".                                                                                                    |  |  |

## 4.6 Nichtfunktionale Anforderungen

Die Sprache der Benutzeroberfläche ist deutsch

## 4.7 Betriebsumgebung

## 4.7.1 Serverseitige Umgebung

- Apache Tomcat 6.0
- JRE 5.0 oder höher
- Schnittstellen: Datenbank

## 4.7.2 Clientseitige Umgebung

- Browser:
  - Mozilla Firefox ab Version 2.0
  - Microsoft Internet Explorer ab Version 6
- Sonstige Software:
  - für Formulare im WordML-Format: Microsoft Word ab Version 2003 (Zur Erstellung und Verwendung der Formulare für das System)
  - für Formulare im PDF-Format: Adobe Acrobat (zur Erstellung der Formulare) und Adobe Reader (zur Verwendung der Formulare).

## 4.8 Entwicklungsumgebung

- Als Software zur Programm-Entwicklung wird Eclipse mit JEE-Erweiterungen eingesetzt.
- Als Dokumentationswerkzeug für den Programm-Quelltext wird die Software Javadoc verwendet.
- Als Werkzeug zur Versionsverwaltung wird die Software Subversion eingesetzt.

## Glossar

### Apache Tomcat

Apache Tomcat stellt eine Umgebung zur Ausführung von Java-Code auf Webservern bereit. Für weitere Informationen siehe http://de.wikipedia.org/wiki/Apache\_ Tomcat

#### **Eclipse**

Eclipse ist ein Anwendungsprogramm (eine Software) zur Entwicklung von Software nahezu aller Art. Die bekannteste Verwendung ist die Nutzung als Entwicklungsumgebung (IDE) für die Programmiersprache Java. Für weitere Informationen siehe http://de.wikipedia.org/wiki/Eclipse\_(IDE)

### HTML

Die Hypertext Markup Language (HTML, dt. *Hypertext-Auszeichnungssprache*), oft auch kurz als Hypertext bezeichnet, ist eine textbasierte Auszeichnungssprache zur Strukturierung von Inhalten wie Texten, Bildern und Hyperlinks in Dokumenten. HTML-Dokumente sind die Grundlage des World Wide Web und werden von einem Webbrowser dargestellt. Für weitere Informationen siehe http://de.wikipedia.org/wiki/Html

#### HTTP

Das Hypertext Transfer Protocol (HTTP, engl. *Hypertext-Übertragungsprotokoll*) ist ein Protokoll zur Übertragung von Daten über ein Netzwerk. Es wird hauptsächlich eingesetzt, um Webseiten und andere Daten aus dem World Wide Web (WWW) in einen Webbrowser zu laden. Für weitere Informationen siehe http://de.wikipedia.org/ wiki/Hypertext\_Transfer\_Protocol

#### IDE

Eine integrierte Entwicklungsumgebung (Abkürzung IDE, von engl. *integrated de-velopment environment*, auch *integrated design environment*) ist ein Anwendungsprogramm zur Entwicklung von Software. Für weitere Informationen siehe http://de.wikipedia.org/wiki/Integrierte\_Entwicklungsumgebung

#### Java

Java ist eine objektorientierte Programmiersprache und als solche ein eingetragenes Warenzeichen der Firma Sun Microsystems. Für weitere Informationen siehe http://de. wikipedia.org/wiki/Java\_(Programmiersprache)

#### Javadoc

Javadoc ist ein Software-Dokumentationswerkzeug, das aus Java-Quelltexten automatisch HTML-Dokumentationsdateien erstellt. Javadoc wurde ebenso wie Java von Sun Microsystems entwickelt. Für weitere Informationen siehe http://de.wikipedia. org/wiki/Javadoc

## JEE

Java Platform, Enterprise Edition, abgekürzt Java EE (auch JEE) oder früher J2EE, ist die Spezifikation einer Softwarearchitektur für die transaktionsbasierte Ausführung von in Java programmierten Anwendungen. Für weitere Informationen siehe http://de.wikipedia.org/wiki/JEE

### JRE

Java Runtime Environment (kurz JRE) wird die Java-Laufzeitumgebung des US-Unternehmens Sun Microsystems genannt. Diese liefert unter anderem die Java Virtual Machine, welche benötigt wird, um Java-Anwendungen auszuführen. Für weitere Informationen siehe http://de.wikipedia.org/wiki/JRE

#### JSP

JavaServer Pages, abgekürzt JSP, ist eine von Sun Microsystems entwickelte Technologie, die im Wesentlichen zur einfachen dynamischen Erzeugung von HTML- und XML-Ausgaben eines Webservers dient. Für weitere Informationen siehe http://de. wikipedia.org/wiki/JSP

## LDAP

Das Lightweight Directory Access Protocol (LDAP) ist ein Anwendungsprotokoll aus der Computertechnik. Es erlaubt die Abfrage und die Modifikation von Informationen eines Verzeichnisdienstes (eine im Netzwerk verteilte hierarchische Datenbank). Für weitere Informationen siehe http://de.wikipedia.org/wiki/Lightweight\_Directory\_Access\_Protocol

#### PDF

Das **Portable Document Format** (**PDF**; deutsch: *übertragbares Dokumentenformat*) ist ein plattformübergreifendes Dateiformat für Dokumente, das von der Firma Adobe Systems entwickelt wurde. Für weitere Informationen siehe http://de.wikipedia. org/wiki/Pdf

#### PHP

**PHP** ist eine Skriptsprache, die hauptsächlich zur Erstellung von dynamischen Webseiten oder Webanwendungen verwendet wird. Für weitere Informationen siehe http://de.wikipedia.org/wiki/Php

#### Subversion

Subversion (SVN) ist eine Software zur Versionsverwaltung von Dateien und Verzeichnissen. Für weitere Informationen siehe http://de.wikipedia.org/wiki/Subversion\_ (Software)

## Webserver

Ein **Webserver** ist ein Server, der das *Hypertext Transfer Protocol* (HTTP) als Schnittstelle benutzt, um Informationen zur Verfügung zu stellen. Hosts, die primär diesen Dienst anbieten, werden umgangssprachlich ebenfalls als Webserver bezeichnet. Für weitere Informationen siehe http://de.wikipedia.org/wiki/Webserver

## WordprocessingML

WordprocessingML (oft auch WordML genannt) ist eine von Microsoft für Microsoft Word ab Version 2003 entwickelte XML-basierte Auszeichnungssprache für Textverarbeitungsdokumente. Für weitere Informationen siehe http://de.wikipedia.org/ wiki/WordprocessingML

### XML

Die Extensible Markup Language (engl. für 'erweiterbare Auszeichnungssprache'), abgekürzt XML, ist eine Auszeichnungssprache zur Darstellung hierarchisch strukturierter Daten in Form von Textdateien. XML wird bevorzugt für den Austausch von Daten zwischen unterschiedlichen IT-Systemen eingesetzt, speziell über das Internet. Für weitere Informationen siehe http://de.wikipedia.org/wiki/Xml